インターネット診療予約 ご利用方法(携帯電話)

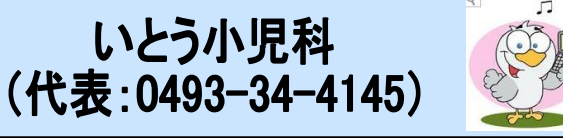

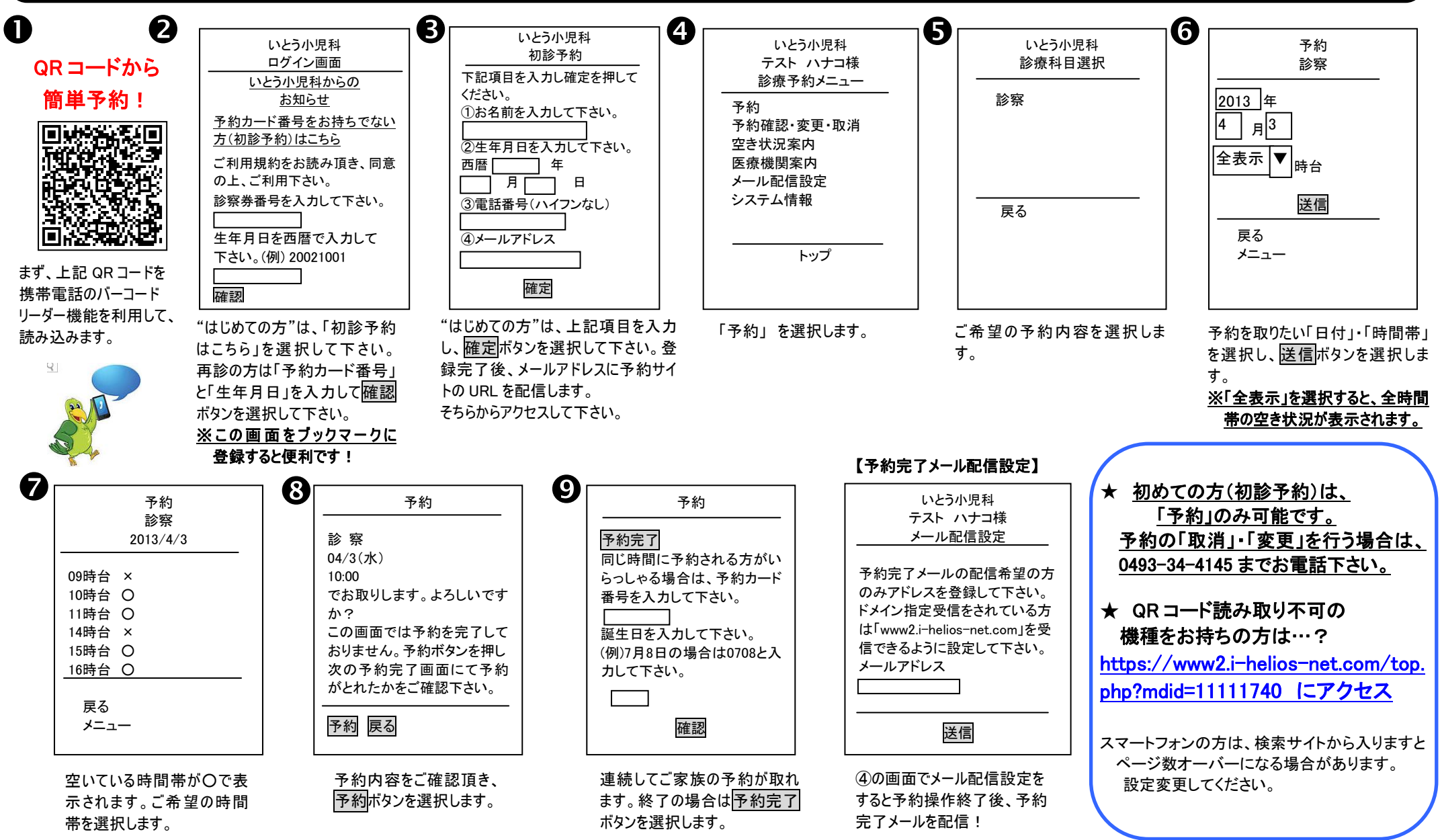

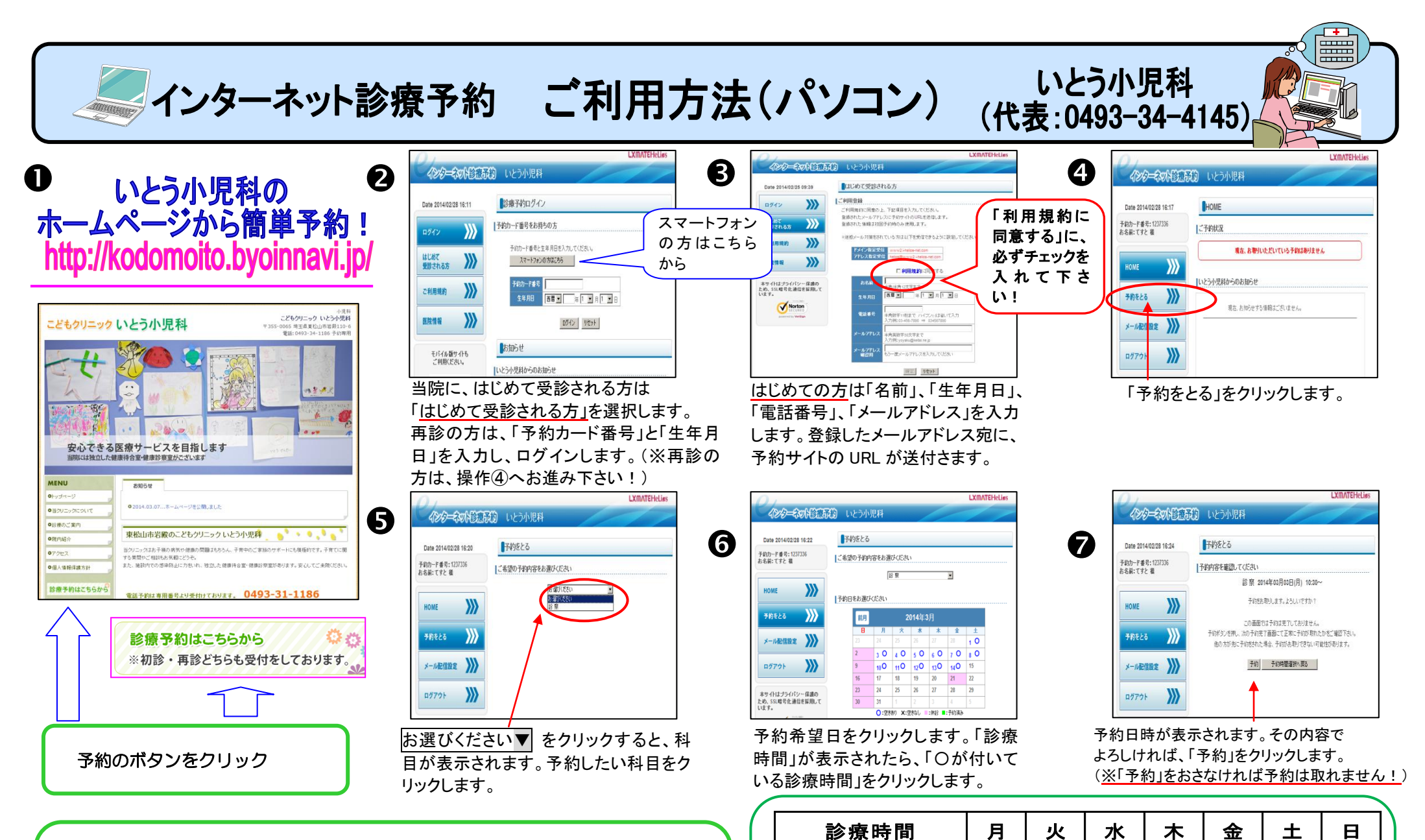

 $8:30 \sim 12:00$ 

 $15:00 \sim 18:30$ 

 $\bigcirc$ 

Ο

O

休診日: 水曜午後・日曜・祝日

Ο

O

土曜日: 午前9:00~12:00 午後15:00~18:00

Ο

休診

Ο

Ο

Ο

 $\mathbf{O}$ 

0

0

休診

- 予約時間は<u>目安</u>です。診療の状況により、順番が前後したりお待ち いただくこともあります。ご了承下さい。
- 予防接種・健康診断は、受付に連絡してください。
- 予約希望日が取れない際は、受付に連絡してください。